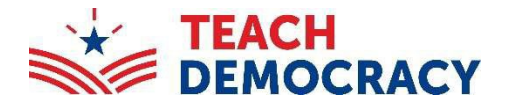

# **2024 Mock Trial State Finals**

Teams participating in the 2024 CA Mock Trial Finals must register the team's student members via Tabroom by March 6th. If you need assistance contact Daisy at daisy@teachdemocracy.org or 213-316-2127.

#### STEP ONE: Create a Tabroom account (if you do not have one). Go to http://californiamt.tabroom.com

- Click on "Create a Tabroom Account" in the middle of the page.
- Fill out the information underneath the "Non-NSDA Members" heading. A phone number is required in case we need to reach you during the competition.
- You will receive an email from Tabroom.com with a verification code to the email provided to complete your Tabroom account. Once you complete STEP ONE go to STEP TWO.

#### TABROOM.COM LOS ANGELES COUNTY MOCK TRIAL TEACH 2023 - Los Angeles, CA/US Invite & Packets Location mation about the tournament as it comes available Contacts Info Home Circuits Results WELCOME TO TABROOM Fill out the requested information about your school. A full address or the requested New to Tabroom? The 😧 icon at the top right links to the manual 🛪 Are you a coach or director?

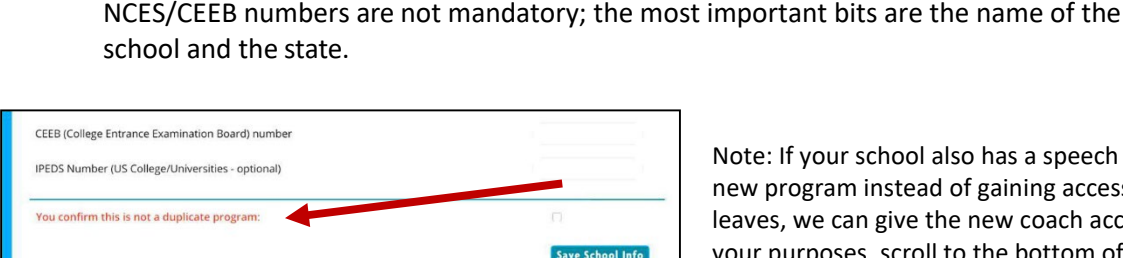

Note: If your school also has a speech & debate program, it may ask you to confirm that you mean to create a new program instead of gaining access to the existing school account. That's in place so that if a debate coach leaves, we can give the new coach access to the program history instead of creating a new one. However, for your purposes, scroll to the bottom of the page select "You confirm this is not a duplicate program" and hit "Save School.

#### STEP THREE: Join the circuit.

STEP TWO: Create your school.

Select "Create Your Institution".

Tabroom tournaments/programs are organized into "circuits." That helps you to see only the Mock Trial competition offerings relevant to your program, without having to wade through hundreds of other tournaments across the country.

- Select the CA Mock Trial circuit. Then click join.
- Click CA Mock Trial.
- Click on "Register". ٠

| NATIONAL SPEECH & DEBATE ASSOCIATION                                                                                                    | Home              | Circuits             | Results |
|----------------------------------------------------------------------------------------------------|-------------------|----------------------|---------|
| SUPREME COURT HIGH SCHOOL: TOURNAMEN                                                                                                    | TS                |                      |         |
| Tournaments Competitors Judges Circuits NSDA Settings Access Results                                                                            | ractice           |                      |         |
| You must join a circuit                                                                                                    |                   |                      |         |
| There are currently no tournaments open for registration because you are not set up to see any circuit                                          | ts at all.        |                      |         |
| All tournaments are registered under a particular circuit so high scools don't have to see university to<br>cluttered with US tournaments, etc. | ournaments, or pe | ople in Australia a  | aren't  |
| Double-check your Circuit Memberships by clicking the tab above if there are tournaments you believe                                            | you should be at  | ble to register for. |         |
| Remember also to add your students and judges to your roster (tabs above) efore registering them f                                              | or tournaments!   |                      |         |
|                                                                                                    |                   |                      |         |
|                                                                                                    |                   |                      |         |

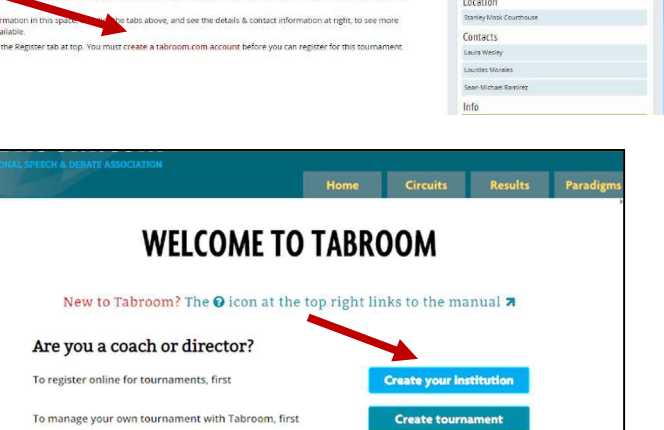

## STEP FOUR: Enter the team roster.

- Click the house icon at the top right corner and click the "Competitors" tab.
- Click on "Add a new student" on the top right.
- Fill in the students' first and last name and graduation year at a minimum; the graduation year will allow you to skip this step for the student in future years. The other demographic information is optional.
- Then, hit Save Student Info and the system will allow you to enter another.
- Once you finish you should have a complete roster of your student competitors.

# SUPREME COURT HIGH SCHOOL: COMPETITORS

## **STEP FIVE: Enter the competition.**

- **Click the "Tournaments" tab and select the 2024** CA Mock Trial Finals.
- Then select the "Entries" tab. Here, you enter your competitive team.
- At right, select whether you are entering a trial team, or are registering a courtroom artist or journalist entry. Once you select the entry type, select "Add Entry to **State Finals**" at the right below the selector.
- Then, you select which students from your competitor roster you wish to enter into the competition and hit "Save Entry" below.
- If you forgot a student, you can click the yellow "Add New Competitors to Roster" button below the "Competitors" tab to add them.

| ATIONAL SPE  | ECH & DEBATE ASSOCIATION        |                |          | Home   |         | Circuits | R |
|--------------|---------------------------------|----------------|----------|--------|---------|----------|---|
| ALONS        | O HIGH SCHOO                    | L: TOURNAMENTS | lice     |        |         |          |   |
| Existing     | tournament registra             | ations         |          |        |         | 8        |   |
| Dates 11/1 - | Name Los Angeles County Mock Tr | ¢              | Location | Due 10 | ¢<br>/6 |          |   |

|                                | Home | Circuits             | Resul | ts Paradigms                                   | Help                            | About    |
|--------------------------------|------|----------------------|-------|------------------------------------------------|---------------------------------|----------|
| 2024 CA MOCK TRIAL FINALS      |      | Alonso<br>(Code 101) |       | Add Entry to<br>State Finals<br>Choose an Even | :                               |          |
| Entries I Team<br>State Finals |      | 1 entries            | _     | State Finals Team Deadlin Add Deadline         | <b>es</b><br>Mar 6 <sup>-</sup> | 10:00 PM |

| ld Entry to        |                |
|--------------------|----------------|
| Trial Team         | *              |
|                    |                |
| RIAL Deadline      | S              |
| Deadline           | Mar 3 11:55 PM |
| line Drop Deadline | Mar 3 11:55 PM |
| still owed after   | Mar 3 11:55 PM |
| ol limit in TRIAL  | 1              |
| nament cap         | 36             |
|                    |                |
| entry in TRIAL     |                |
|                    |                |

Once you're done, your entry under the Entries tab should look something like this. You can return to this screen to change your roster of competitors (Click the blue Edit button) or to withdraw the entry altogether (the red Trash button). You can also, under the Attendees tab, register any non-competing attendees (coaches, chaperones, parents, observers) who will be at the tournament.

| General Entrie        | s Attendees Website Results                                                                                                    |        |           |
|-----------------------|----------------------------------------------------------------------------------------------------|--------|-----------|
| Entries<br>Trial Team | ALL TRIAL                                                                                                    |        | 1 entries |
| Category              | Names                                                                                                    | Status |           |
| TRIAL                 | Francesco Bernoulli<br>Sally Carrera<br>Chick Hicks<br>Doc Hudson<br>Tow Matter<br>Lightning McQueen<br>Cruz Ramirez<br>Strip Weathers | IN     | (7)       |